# Запись и воспроизведение радиочастотного спектра GPS Указания по применению

Изделия:

- I R&S<sup>®</sup>TSMW или R&S<sup>®</sup>FSV
- I R&S<sup>®</sup>IQR
- I R&S<sup>®</sup>SMBV 100A

Сигнал GPS диапазона частот L1 записывается с помощью приемника, например, R&S<sup>®</sup>TSMW или R&S<sup>®</sup>FSV. Затем I/Q-данные сохраняются с помощью цифрового I/Q-интерфейса в устройстве R&S<sup>®</sup>IQR.

Воспроизведение осуществляется с помощью генератора сигналов R&S<sup>®</sup>SMBV, который также подключен к цифровому I/Q -интерфейсу прибора R&S<sup>®</sup>IQR

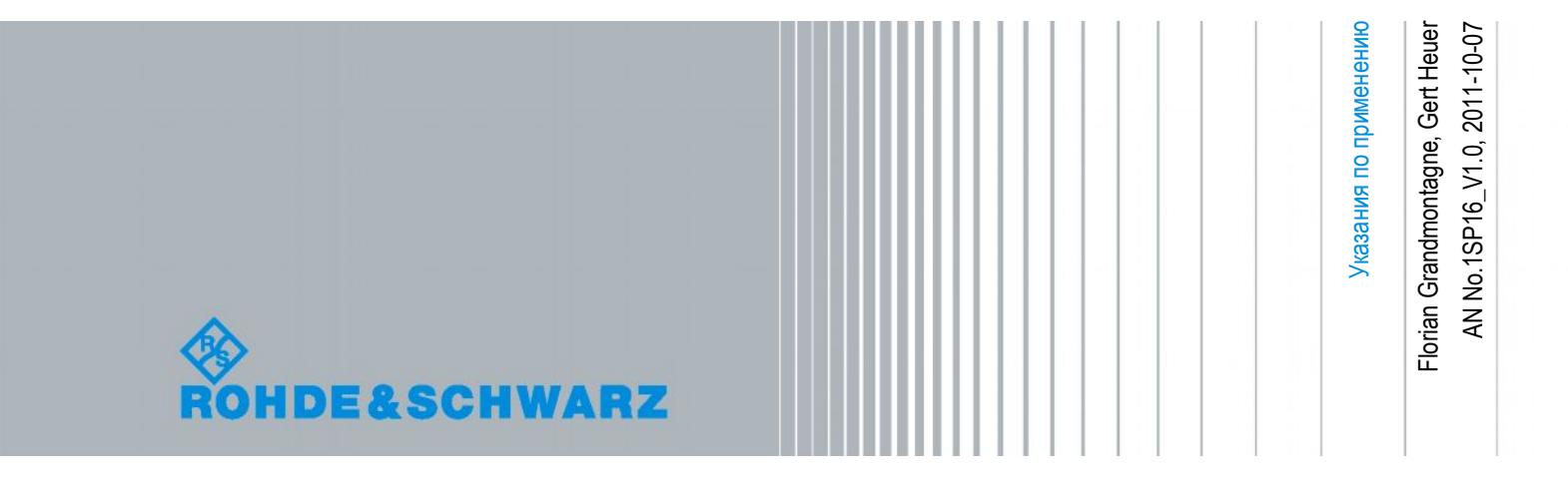

# Содержание

| 1   | Введение 3                                                                                                    |
|-----|----------------------------------------------------------------------------------------------------|
| 1.1 | Краткое описание3                                                                                                    |
| 1.2 | Требования5                                                                                                    |
| 2   | Запись5                                                                                                    |
| 2.1 | Требуемое оборудование5                                                                                                    |
| 2.2 | Подключение оборудования6                                                                                                    |
| 2.3 | Настройка прибора R&S <sup>®</sup> TSMW7                                                                                             |
| 2.4 | Настройка прибора R&S <sup>®</sup> FSV10                                                                                             |
| 2.5 | Настройка прибора R&S <sup>®</sup> IQR12                                                                                             |
| 3   | Воспроизведение13                                                                                                    |
| 3.1 | Необходимое оборудование13                                                                                                    |
| 3.2 | Подключение оборудования13                                                                                                    |
| 3.3 | Настройка генератора сигналов14                                                                                                    |
| 3.4 | Настройка прибора R&S <sup>®</sup> IQR16                                                                                             |
| 3.5 | Настройка GPS-приемника устройства R&S <sup>®</sup> IQR16                                                                            |
| 4   | Дополнительная информация17                                                                                                    |
| 4.1 | Установка программного обеспечения R&S <sup>®</sup> TSMW К1 на устройство R&S <sup>®</sup> IQR<br>17                                 |
| 4.2 | Библиография19                                                                                                    |
| 5   | Информация для заказа 20                                                                                                    |
| 5.1 | Базовая конфигурация для одноканальной записи при работе от сети<br>электропитания 220 В20                                           |
| 5.2 | Дополнительные принадлежности для проведения измерений покрытия с<br>помощью приборов R&S <sup>®</sup> IQR и R&S <sup>®</sup> TSMW21 |
| 5.3 | Дополнительные принадлежности для генерации искусственных GPS-<br>сигналов с помощью прибора R&S <sup>®</sup> SMBV22                 |

# 1 Введение

### 1.1 Краткое описание

Спутниковые навигационные системы, такие как модули GPS (Global Positioning System, глобальная система определения местоположения) все больше распространяются и используются буквально во всех типах устройств – телефонах, камерах, планшетных компьютерах и мультимедийных системах. Для того чтобы протестировать интегрированный модуль GPS или конечное устройство в условиях, приближенным к реальным, необходимо получить ВЧ-спектр при работе с реальными данными GPS.

Кроме существующих программ – американской GPS и российской Глонасс – в будущем будут развернуты дополнительные глобальные навигационные спутниковые системы (ГНСС), такие как Galileo (Евросоюз) и Compass (Китайская народная республика), что создаст дополнительный спрос на соответствующие системы тестирования.

Комбинируя универсальные контрольно-измерительные устройства Rohde & Schwarz, можно записывать и воспроизводить реальные ВЧ спектры с соответствующими спутниковыми сигналами в режиме реального времени.

Конфигурация устройства в этом случае зависит от требуемой полосы пропускания, которая может отличаться для различных ГНСС и приложений. Для достижения высокой точности может потребоваться увеличение необходимой полосы пропускания, например, если требуется одновременная запись дополнительных сигналов коррекции (см. [1]) из различных частотных диапазонов. На рис. 1 показаны спектры гражданского диапазона, использующиеся для различных систем ГНСС.

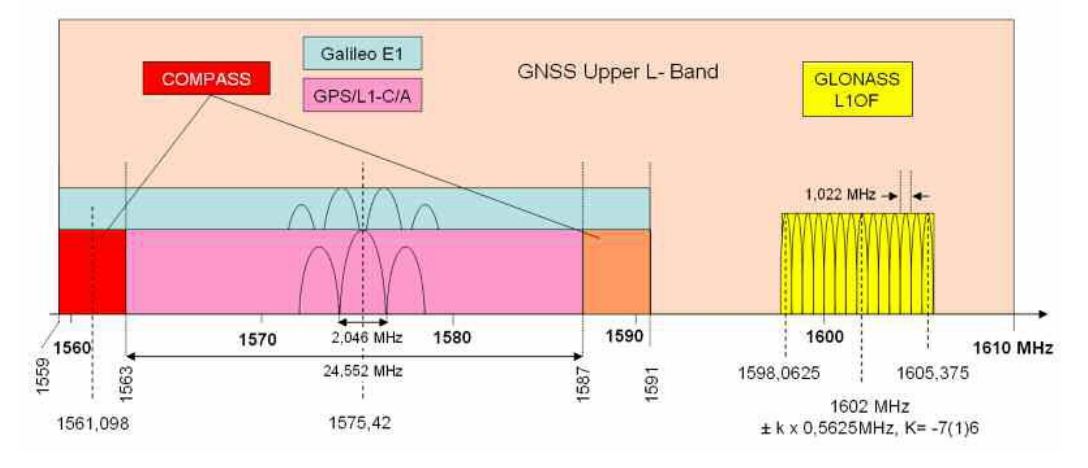

Рис. 1 – Гражданские GNSS спектры в верхнем L-диапазоне частот.

Данный документ описывает функции записи и воспроизведения с использованием в качестве примера сигнала GPS L1.

Для сигнала GPS L1 центральная частота имеет значение 1575,42 МГц, а полоса пропускания составляет 2,046 МГц. В зависимости от требований точности, может понадобиться рассмотреть и боковые полосы – 2n x 2,046 МГц, [2].

3

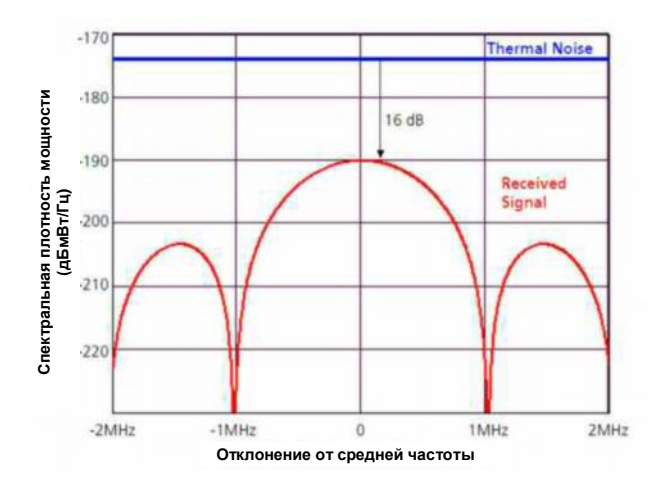

Рис. 2 – Спектральная плотность мощности получаемых сигнала и шума [1].

При полосе пропускания 20 МГц универсальный анализатор радиосетей R&S<sup>®</sup>TSMW работает совместно с активной GPS-антенной, удовлетворяя этим требованиям. Для записи GPS-спектра, необходима совместная работа прибора R&S<sup>®</sup>TSMW и регистратора I/Q-данных R&S<sup>®</sup>IQR.

Спектр, записанный в виде I/Q данных, может быть получен с помощью генератора сигналов R&S<sup>®</sup>SMBV. По сравнению с другими устройствами, генератор R&S<sup>®</sup>SMBV дает следующее преимущество: кроме генерирования естественного спектра, он также поддерживает работу с параметрами генерации сигналов ГНСС для систем GPS и Глонасс [3].

Это дает возможность задать универсальную тестовую конфигурацию, как для реальных, так и для синтезированных сигналов.

Записанный спектр также может быть экспортирован в виде цифрового I/Q сигнала и затем проанализирован и/или модифицирован с помощью такого программного обеспечения, как MatLab, после чего сигнал может быть воспроизведен.

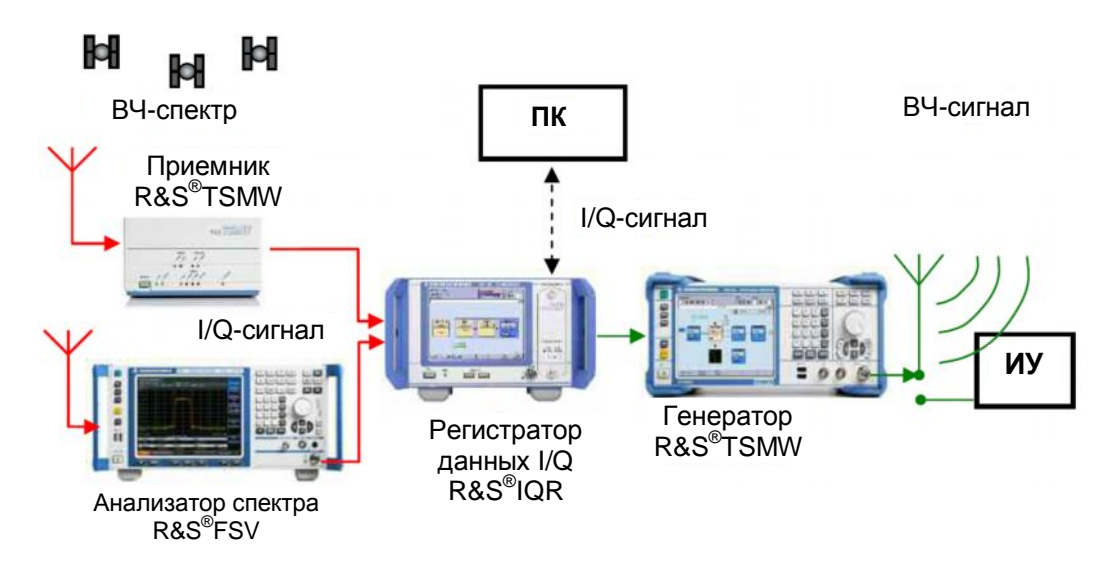

Рис. 3 – Использование устройств для записи и воспроизведения GPS-спектров.

Вместо устройства R&S<sup>®</sup>TSMW можно использовать анализатор спектра, например, R&S<sup>®</sup>FSV. Это особенно удобно, если требуется полоса пропускания в диапазоне от 20 до 40 МГц.

4

## 1.2 Требования

#### Версии встроенного ПО и программного обеспечения устройства:

Необходимо убедиться, что используются последние версии встроенного ПО устройства и программного обеспечения устройства.

# 2 Запись

Сигнал GPS L1 записывается с помощью приемника, например, R&S<sup>®</sup>TSMW или R&S<sup>®</sup>FSV, который передает данные устройству R&S<sup>®</sup>IQR (в режиме записи) через цифровой I/Q-интерфейс.

Как указано в разделе 1.1, требуемая для записи сигнала GPS L1 полоса пропускания составляет 2,046 МГц. Однако для того чтобы улучшить качество сигнала, можно использовать даже большую полосу пропускания GPS-приемника. Поэтому установленное значение полосы пропускания составляет 6,138 МГц (см. рис. 2).

#### Требуемое оборудование 2.1

В качестве приемника вместе с прибором R&S<sup>®</sup>IQR может быть использован анализатор R&S<sup>®</sup>TSMW или анализатор R&S<sup>®</sup>FSV.

- R&S®TSMW (VAR03) \*)
  - R&S<sup>®</sup>TSMW-B1 (аппаратная опция) R&S<sup>®</sup>TSMW-K1 (программная опция)

  - R&S®TSMW-Z20 с настройкой на запись ВЧ-сигнала GPS

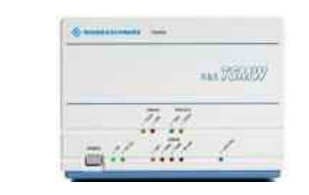

- R&S<sup>®</sup>FSV
  - R&S<sup>®</sup>FSV-B17 (интерфейс цифровой модуляции)
  - R&S<sup>®</sup>FSV-B24 (ВЧ-предусилитель), от 9 кГц до 13 ГГц
  - Активная антенна

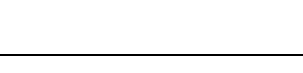

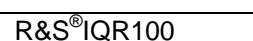

R&S<sup>®</sup>IQR-B110 (блок памяти SSD)

Опционально:

- R&S<sup>®</sup>IQR-K101 (импорт/экспорт
- файлов на USB-устройство)
- R&S<sup>®</sup>IQR-К101 (запись данных GPS)

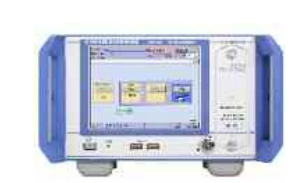

\*) Аксессуары для R&S<sup>®</sup>TSMW включают активную GPS-антенну.

000

9

ññ

## 2.2 Подключение оборудования

На рисунке 4 показана возможная конфигурация оборудования с R&S<sup>®</sup>TSMW и R&S<sup>®</sup>IQR. Устройство R&S<sup>®</sup>TSMW может также управляться с помощью ПК, который не отображен на данном рисунке.

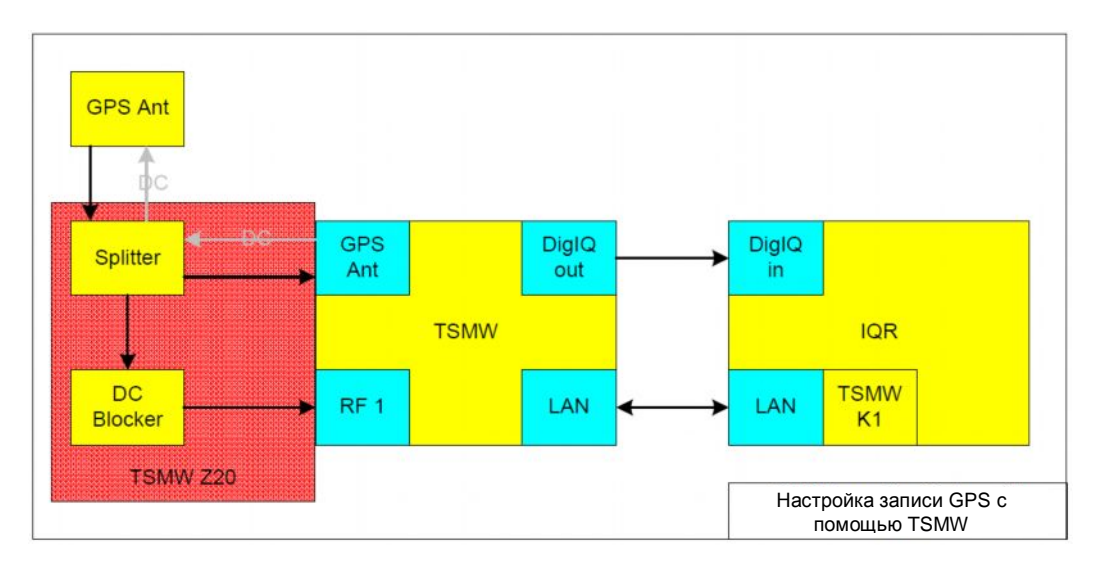

Рис. 4 – Аппаратная конфигурация для регистрации сигналов GPS L1с использованием анализатора R&S®TSMW.

На рис. 5 показана аппаратная конфигурация с использованием анализатора R&S<sup>®</sup>FSV. Данный вариант предполагает использование активной GPS-антенны, для работы которой требуется собственный источник питания. Более того, эта конфигурация не предполагает подключения постоянного напряжения питания (DC) к входу RF1 прибора R&S<sup>®</sup>FSV.

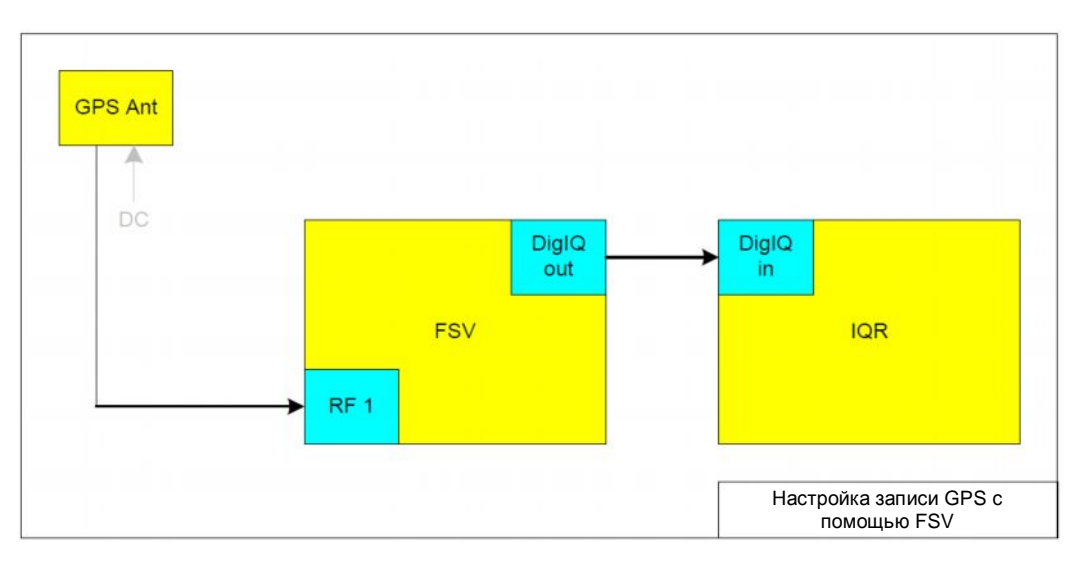

Рис. 5 – Аппаратная конфигурация для регистрации сигналов GPS L1с использованием анализатора R&S<sup>®</sup>FSV.

## 2.3 Настройка прибора R&S®TSMW

- Опция R&S<sup>®</sup>TSMW К1 должна быть установлена на устройстве R&S<sup>®</sup>IQR или на отдельном портативном или настольном компьютере; процесс установки опции R&S<sup>®</sup>TSMW-К1 описан в [4]. Руководство по установке программного обеспечения R&S<sup>®</sup>TSMW-К1 на устройство R&S<sup>®</sup>IQR также дано в главе 4.1.
- 2. Необходимо убедиться, что опорная частота устройства R&S<sup>®</sup>TSMW задана верно. Для этого нужно подсоединить прилагающуюся в комплекте GPS-антенну к разъему "GPS ANT" прибора R&S<sup>®</sup>TSMW и оставить прибор R&S<sup>®</sup>TSMW включенным в течение достаточно длительного периода времени (как минимум две минуты) для синхронизации с сигналом GPS PPS. После это-го светодиодный индикатор GPS PPS будет мигать. Данная настройка выполняется только один раз (уход опорной частоты за год составляет 10<sup>-6</sup>).
- 3. Подключите сигнал с предусилителя GPS-антенны к ВЧ-входу RF1. Это можно сделать с помощью прилагающейся GPS-антенны и делителя. Приемник GPS анализатора R&S<sup>®</sup>TSMW обеспечивает питание активной антенны и синхронизацию прибора R&S<sup>®</sup>TSMW с сигналом GPS PPS. Поскольку на ВЧ-вход прибора R&S<sup>®</sup>TSMW нельзя подавать постоянный ток, перед ним должен быть использован блокиратор постоянной составляющей. Для установки соединения может быть использована опция R&S<sup>®</sup>TSMW-Z20 вместе с GPS-антенной.

**Примечание** – ВЧ-вход прибора R&S<sup>®</sup>TSMW не может обеспечивать питание активной антенны.

- 4. Запустить графический интерфейс пользователя (GUI) R&S<sup>®</sup>TSMW-К1 например, на устройстве R&S<sup>®</sup>IQR (см. главу 4.1):
  - Программное обеспечение R&S<sup>®</sup> TSMW-К1 должно быть установлено на R&S<sup>®</sup>IQR или на ПК.
  - Программное обеспечение R&S<sup>®</sup> TSMW-К1 должно быть активировано на приборе R&S<sup>®</sup>IQR C:/Program Files/ RuS TSMW K1/demo/K1 crtl.exe

(Более подробно об установке программного обеспечения R&S<sup>®</sup>TSMW-K1 см. главу 4.)

- Запустить ПО R&S<sup>®</sup>TSMW-К1.
- Нажать клавишу "INT. Interface" для активации LAN-интерфейса. (Прибор R&S<sup>®</sup>TSMW должен быть подключен к устройству R&S<sup>®</sup>IQR или к ПК с помощью LAN-кабеля.)
- Если установленный по умолчанию IP-адрес прибора R&S<sup>®</sup> TSMW изменился, то необходимо указать новый IP-адрес в поле адреса "TSMW IP" [3,4].
- Нажмите клавишу для подключения.

|               |                                        | Record                                                                   | ler                                                                                                    | IQ Leve                                                                                                    | al .                                                                                                    |
|---------------|----------------------------------------|--------------------------------------------------------------------------|----------------------------------------------------------------------------------------------------|----------------------------------------------------------------------------------------------------|----------------------------------------------------------------------------------------------------|
|               |                                        | kSa:                                                                     | 0                                                                                                    | 0.214                                                                                                    | FS                                                                                                    |
| e Source Inst | ruments                                |                                                                          |                                                                                                    |                                                                                                    |                                                                                                    |
| dic Name      | External Executab                      | io (.exo) File                                                           |                                                                                                    |                                                                                                    |                                                                                                    |
| TSMW-K1       | CiProgra                               | m.Files.Pars_TSMW_P                                                      | 1 demok1_chi                                                                                            | Lexe Ba                                                                                                    | owse                                                                                                    |
|               |                                        |                                                                          |                                                                                                    |                                                                                                    | owse                                                                                                    |
|               |                                        |                                                                          |                                                                                                    |                                                                                                    | owse_                                                                                                    |
|               |                                        |                                                                          |                                                                                                    | D                                                                                                    | 04454                                                                                                    |
|               |                                        |                                                                          |                                                                                                    | De                                                                                                    | owse                                                                                                    |
|               | e Source Instr<br>dic Name<br>TSANV-K1 | e Source fastraments<br>dic Namé Esternal Executal<br>TSAMV.K1 C.iPyegra | e Source Instruments<br>dic Name External Executable (ann) File<br>TSMW X1 C:Pyogram, Files PicS_TSMW_P | e Source Instruments<br>dic Namé External Executable (ann) File<br>TSMW.K1 C:Program Files Pack_TSMW_R1 demo.k1_ctil | e Source fustruments<br>dic Namé Extend Executable (.exe) PA<br>TSAWURT C:Program Files Pars_TSAMV_ICT-demorkst_ctricture<br>file<br>file<br>file<br>file<br>file<br>file<br>file<br>fil |

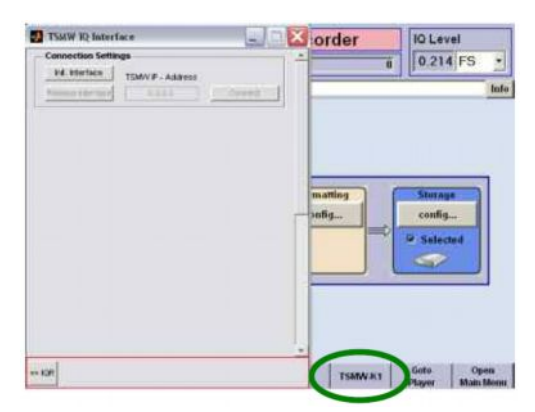

7

- 5. Необходимо использовать следующие опции GUI-интерфейса R&S<sup>®</sup>TSMW-K1:
  - а. Настроить и передать параметры фильтра на R&S<sup>®</sup>TSMW:
    - Filter type (тип фильтра) = Least-square LP (среднеквадратичный ФНЧ) Sampling Rate (частота дискретизации) = 6.7518 млн. отсчетов/с (MSa/s) (частота дискретизации = ширина полосы пропускания x 1,1; например: 3 x 2,046 МГц x 1,1 = 6,7518 млн. отсчетов/с; при этом паразитные составляющие будут успешно подавляться [6])

 F pass
 = 3.07

 F stop
 = 3.8

 Для остальных параметров используются значения по умолчанию:

 Выбрать Design Filter.

 Выбрать Save & Close.

 Выбрать Send to TSMW.

 Выбрать Filter ID "1".

- b. Настройки для ВЧ-входа RF 1: Frequency (частота) = 1575,42 МГц (центральная частота спектра GPS L1) Preamp = On (Предусилитель = вкл.) Digital I/Q Out = On (Цифровой I/Q-выход = вкл)
- с. Запустить диалоговое окно потоковой передачи данных Streaming. Примечание – Для того чтобы пользователь снова получил доступ к другим диалоговым окнам программы К1, окно Streaming должно быть закрыто.
- d. Запустите потоковую передачу данных.
- е. Графический интерфейс R&S<sup>®</sup>TSMW-К1 должен выглядеть так же как показано на снимках экрана (рисунки 6 и 7).

**Примечание** – Точную частоту дискретизации, используемую в приборе R&S<sup>®</sup> TSMW, можно увидеть на графике АЧХ фильтра (см. рис. 7 и 8.)

| Connection Settings          | 1. 1. J. A. M. S. S. S. S. S. S. S. S. S. S. S. S. S. | GPS Configuration          |                                               |
|------------------------------|-------------------------------------------------------|----------------------------|-----------------------------------------------|
| TSMV F                       | Address                                               |                            | Open GPS Config. Dialog                       |
| release interrace 132.       | 186.0.2                                               | Record stream              |                                               |
| Open GPS Configuration       | Open Streaming Dialog                                 | Stream buffer size (MB):   | 200                                           |
| easure Settings              | Filter Design                                         | Maximal stream size [MB]   | 4000                                          |
| 1000 20 Bit                  | Design                                                | Stream file name:          | StreamElla                                    |
| ter ID Sample Rate           | Load from File                                        | Description.               |                                               |
| 6.7518 (MS                   | S/s] Send to TSM/V                                    | Overwrite existing file    | Start streaming                               |
| Splitter On Auto Atte        | enuation                                              |                            | Stop streaming                                |
| Use Frontend 1               | Use Frontend 2<br>Frontend 2 Settings                 | Number of received block   | * NA                                          |
| acuancy 1575 40 Militi       | Francisco Lanco                                       | Number of received block   | a. 11.M.                                      |
| terustion 0.49               | Attenuetics love                                      | Number of skipped blocks   | N.A.                                          |
| Preamo On Calibration        | Present On Calibratic                                 | Digital I/Q Interface Sta  | itus                                          |
| hannels 1                    | Channels H G                                          | Connected                  |                                               |
| Channel Frequency Shift      | Channel Frequency Shift                               | to IGR100 (single channel) |                                               |
| nannel 1 0 [MHz]             | Channel 1 [] [][MHz                                   |                            | окно потоковой                                |
| naphel 2 0 (MHz)             | Channel 2 0 [MHz                                      | передачи данных пр         | огло попюковои<br>ограммы R&S <sup>®</sup> TS |
| hannel 3 0 (MHz)             | Channel 3 0 (MHz                                      |                            |                                               |
| hannel 4 0 (MHz)             | Channel 4 D (MHz                                      |                            |                                               |
| Digital I/Q Out              | Digter VO Ou                                          |                            |                                               |
| Digital I/Q Interface Status |                                                       |                            |                                               |

8

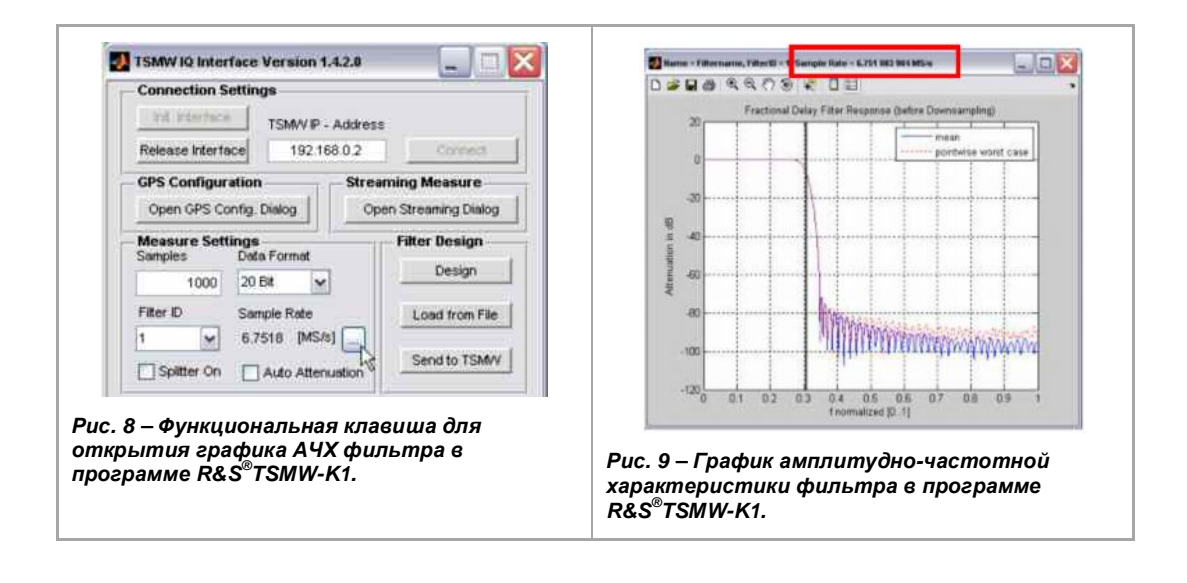

## 2.4 Настройка прибора R&S<sup>®</sup>FSV

- 1. Выполнить настройки, показанные на рис. 10:
  - а. Нажать функциональную клавишу PRESET
  - b. Нажать функциональную клавишу MODE
  - с. Нажать функциональную клавишу IQ Analyzer
- 2. Выполнить настройки, показанные на рис. 11:
  - а. Выбрать параметр FREQ Установить центральную частоту (Center Frequency) 1,57542 ГГц
  - b. Выбрать параметр АМРТ
     Установить для параметра Preamp значение On (предусилитель вкл.)
     Установить параметр RF Atten Manual = 0 дБ
  - с. Выбрать параметр MEAS Установить Data Acquisition, Sample Rate (сбор данных, частота дискретизации) = 8 МГц Установить для параметра Digital Output, Enable Digital Output Stream (Цифровой выход, включение цифрового выходного потока) значение On (вкл)

На рис.12 показан вид прибора R&S<sup>®</sup>FSV после выполнения настройки.

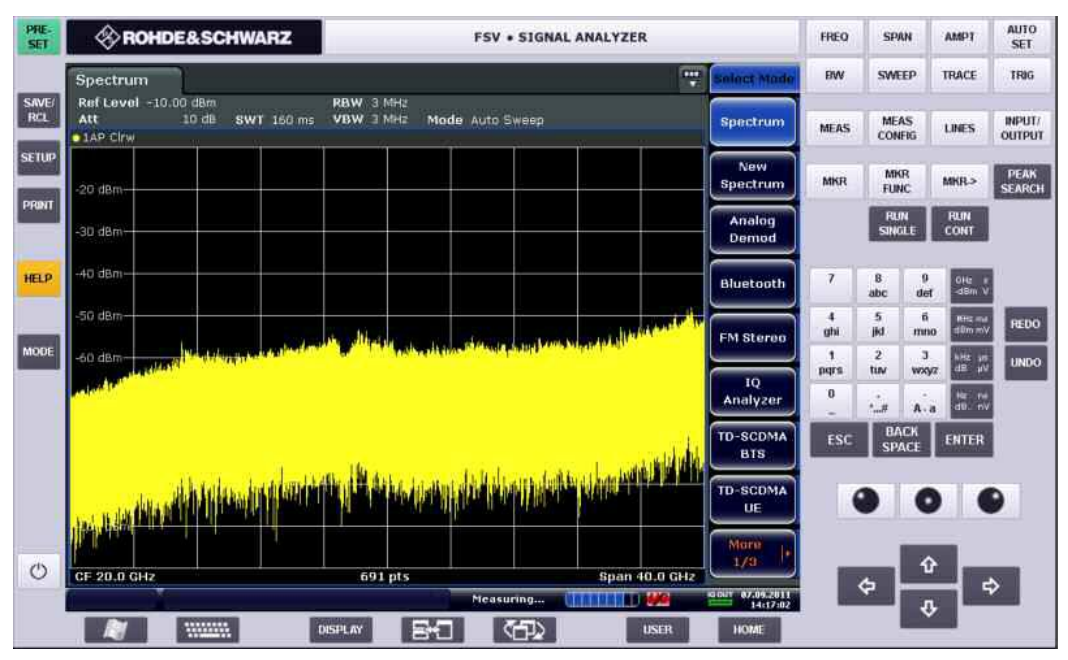

Рис. 10 – Настройка прибора R&S<sup>®</sup>FSV, 1 этап.

#### Настройка прибора R&S<sup>®</sup>FSV

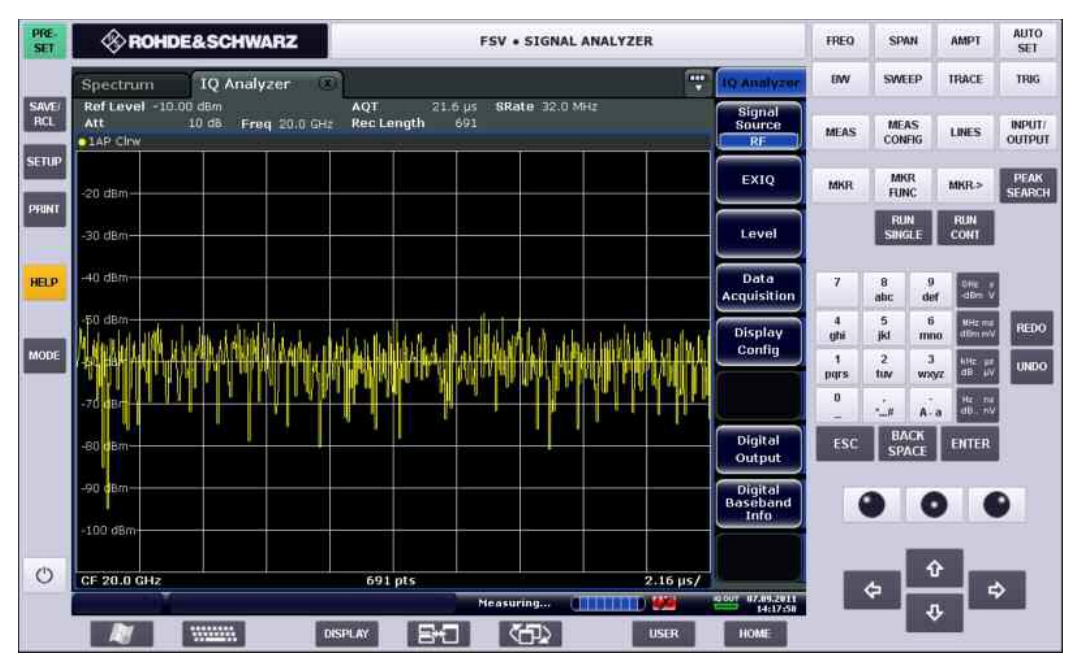

Рис. 11 – Настройка прибора R&S<sup>®</sup>FSV, 2 этап.

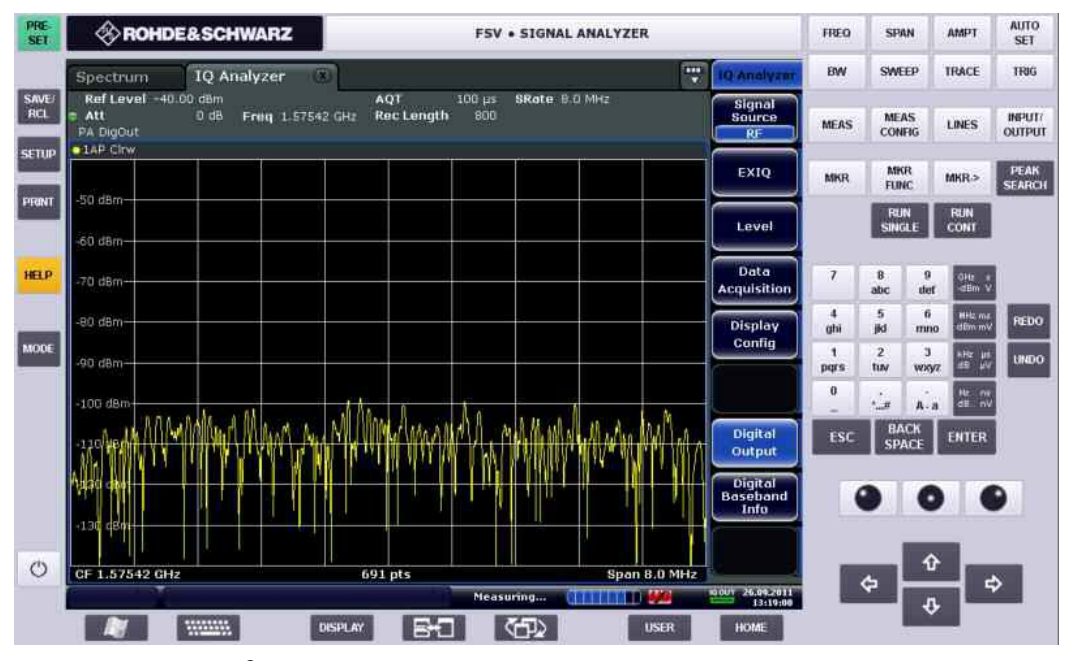

Рис. 12 – Прибор R&S<sup>®</sup>FSV после выполнения настройки.

## 2.5 Настройка прибора $R\&S^{\&}IQR$

Устройство R&S<sup>®</sup>IQR настраивается для регистрации данных, поступающих от прибора R&S<sup>®</sup>TSMW (синхронизация с GPS занимает не менее нескольких минут). Настройка источника опорной частоты прибора R&S<sup>®</sup>IQR не влияет на запись.

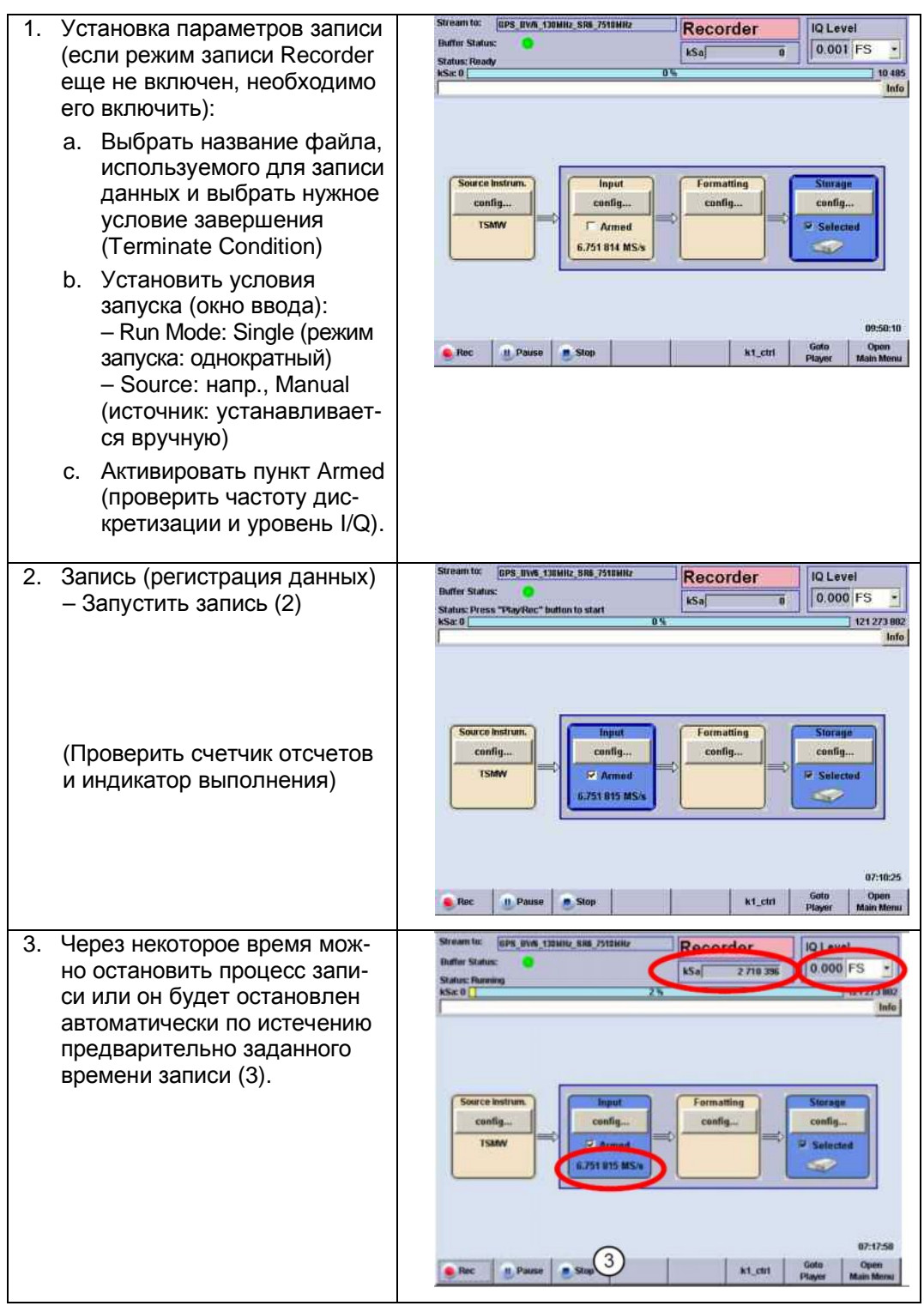

#### 3 Воспроизведение

Для передачи записанного сигнала устройство R&S<sup>®</sup>IQR используется вместе с генератором сигналов R&S<sup>®</sup>SMBV. Обработка сигнала осуществляется с помощью приемника GPS.

#### Необходимое оборудование 3.1

- R&S<sup>®</sup>IQR100:
  - R&S<sup>®</sup>IQR-B110 (блок памяти SSD)

Опционально:

- R&S<sup>®</sup>IQR-K101 (импорт/экспорт файлов на USB-устройство)
- R&S<sup>®</sup>IQR-K101
- (регистрация данных GPS)
- R&S<sup>®</sup>SMBV100A
  - R&S<sup>®</sup>SMBV-B10
  - R&S<sup>®</sup>SMBV-B92 \_

  - R&S<sup>®</sup>SMBV-K18 R&S<sup>®</sup>SMU-Z6 (дополнительный IQ-кабель)

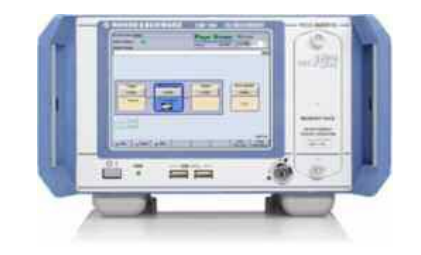

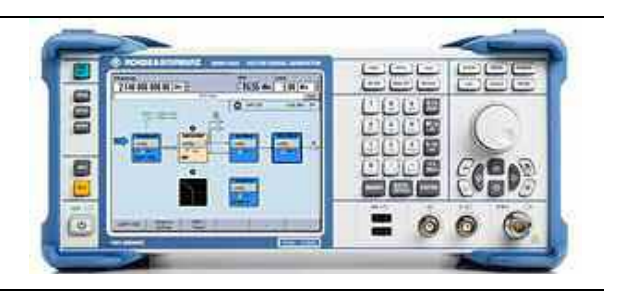

#### Подключение оборудования 3.2

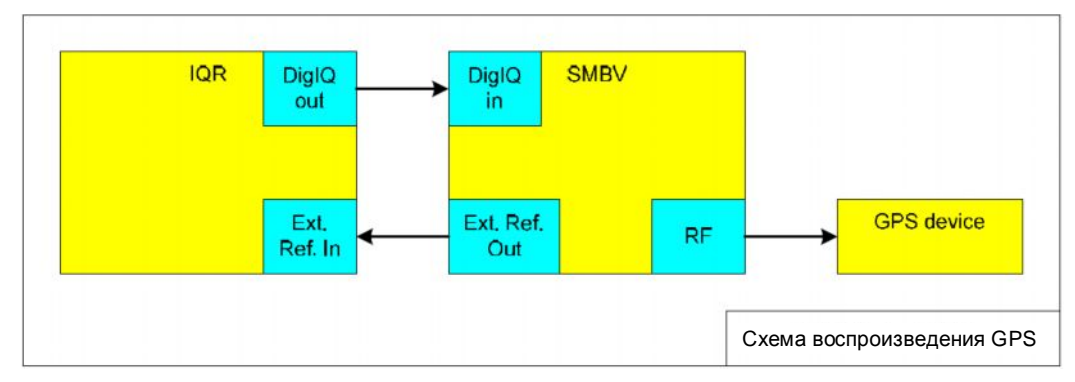

#### Рис. 13 –Аппаратная конфигурация для воспроизведения с помощью прибора R&S<sup>®</sup>SMBV.

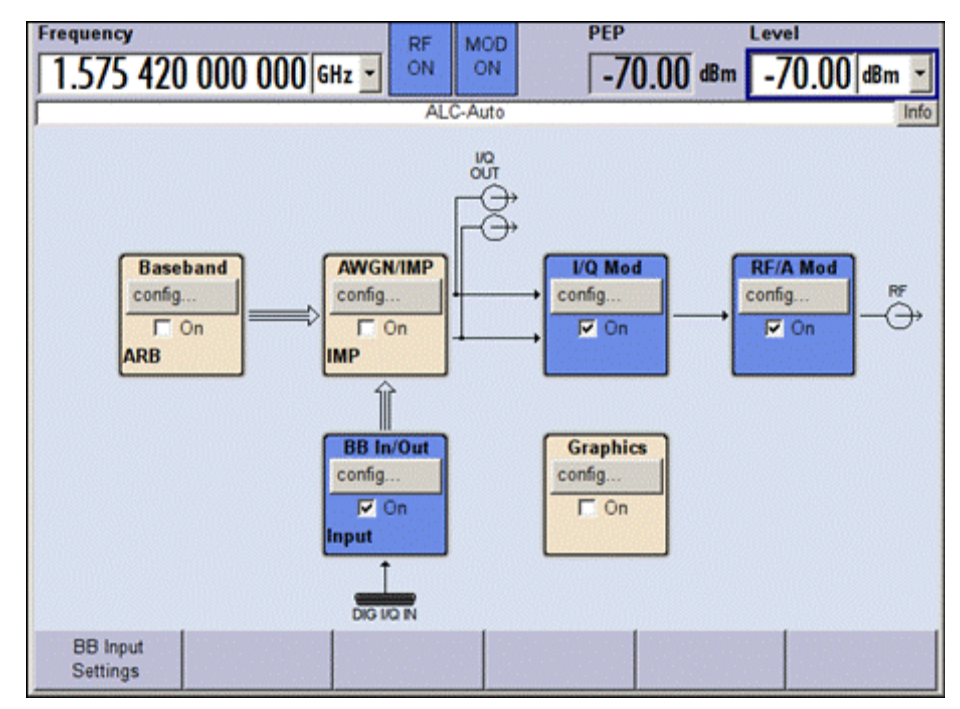

## 3.3 Настройка генератора сигналов

Рис. 14 – Настройка прибора R&S<sup>®</sup>SMBV.

- 1. Установить частоту (Frequency): 1,57542 ГГц
- 2. Установить уровень (Level): -70 дБмВт
- 3. Включить:
  - a. BB Input (вход цифровой модуляции)
  - b. I/Q Mod (модуль I/Q)
  - c. RF/A Mod (модуль RF/A)
- 4. Сконфигурировать BB In/Out (вх/вых цифровой модуляции):
  - а. Щелкнуть левой кнопкой мыши по кнопке config... (см. рис. 15).
  - b. Выбрать настройки входа цифровой модуляции Baseband Input Settings.
  - с. Выполнить следующую настройку: Если используется анализатор R&S<sup>®</sup>TSMW, см. рис. 16. Если используется анализатор R&S<sup>®</sup>FSV, см. рис. 17.
  - d. Для параметра Sample Rate (частота дискретизации) установить значение параметра Source в позицию Digital I/Q in.

Настройка генератора сигналов

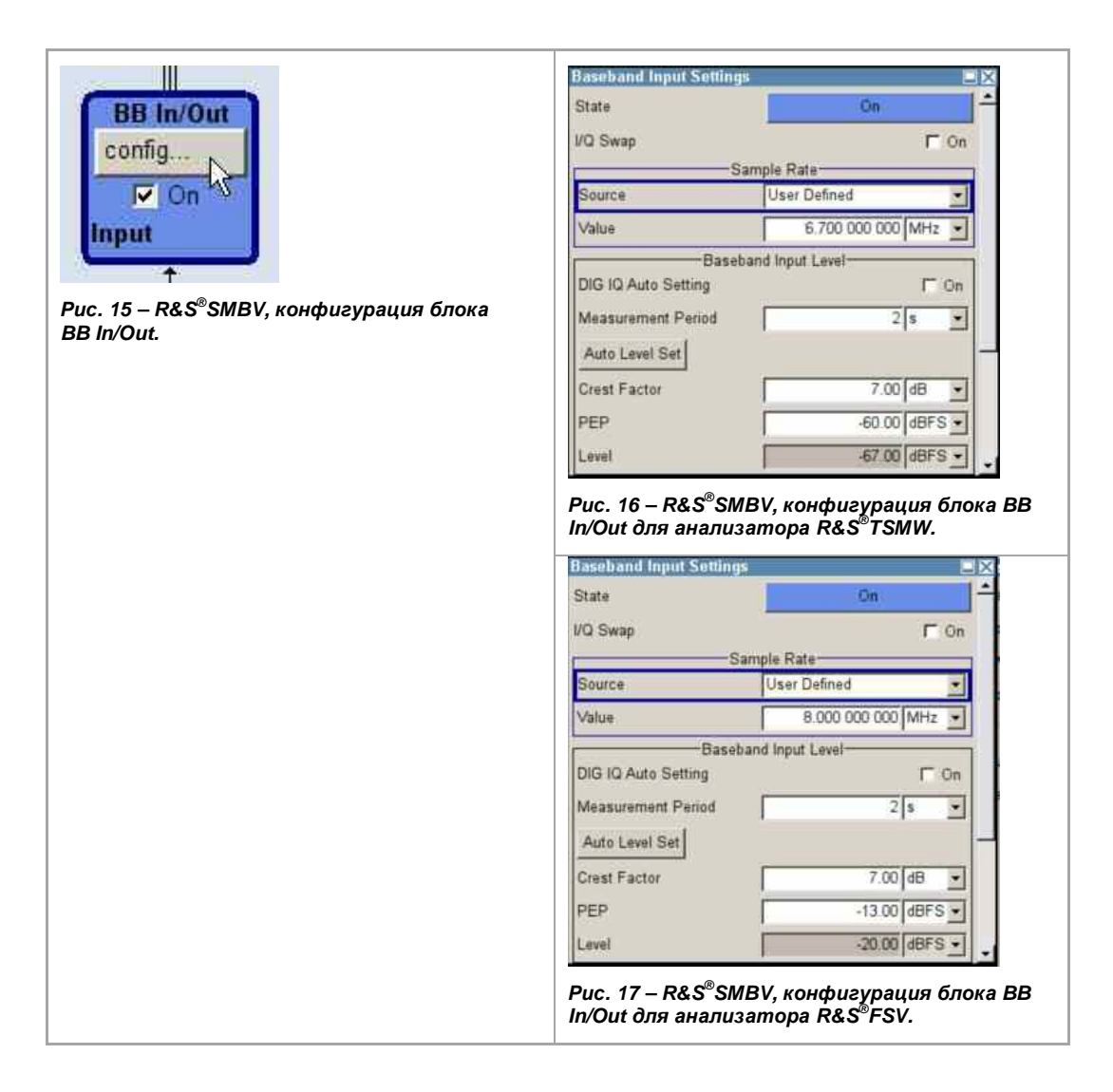

## 3.4 Настройка прибора R&S<sup>®</sup>IQR

- 1. Убедиться, что используется экспертный режим Expert Mode:
  - а. Выбрать главное меню (Main Menu).
  - b. Выбрать Setup, Expert Mode...
  - с. Убедиться, что выбран режим Expert Mode.
- 2. Переключиться в окно воспроизведения Player.
- 3. Выбрать записанный файл, который нужно воспроизвести (см. рис. 18, снимок экрана 1).
- 4. Выбрать использование внешнего опорного сигнала (см. рис. 18 и 19).
- 5. Установить частоту дискретизации:
  - а. Значение, установленное для прибора R&S<sup>®</sup>TSMW, должно совпадать со значением, используемым в R&S<sup>®</sup>TSMW (см. рис. 8, 9 и 19).
  - b. Для прибора R&S<sup>®</sup>FSV установить значение частоты дискретизации 8 млн. отсчетов/с, чтобы получить полосу пропускания 6 МГц.
- 6. После того как настройка генератора сигналов выполнена, выбрать функцию взвода Armed.
- 7. Нажать клавишу Play.

| Stream from: OPS_OTA                                                            | layer Stream                           | Q Level                                               | Clock           |                         | ×                    |
|---------------------------------------------------------------------------------|----------------------------------------|-------------------------------------------------------|-----------------|-------------------------|----------------------|
| tatus: Ready                                                                    | Sa 0                                   | 0.000 FS                                              | S               | ampling Clock           |                      |
| 0.1                                                                             |                                        | Info                                                  | Source          | Internal                | •                    |
|                                                                                 |                                        |                                                       | Sampling Rate   | 6.751 803 904           | MS/s 🔹               |
|                                                                                 |                                        |                                                       | Refere          | nce Clock (10 MHz)      |                      |
|                                                                                 | -                                      |                                                       | Source          | External                |                      |
|                                                                                 |                                        | 12:51:00                                              |                 |                         |                      |
| Риму ВРинке В Stop В GoTo<br>ис. 18— Настройка прибор<br>внешней частотой дискр | а R&S <sup>®</sup> IQR дл<br>етизации. | <sup>eto</sup> Open<br>order Main Menu<br>ия работы Р | Puc. 19 – Hacmp | Сюзе<br>ойка прибора R& | S <sup>®</sup> IQR ∂ |

## 3.5 Настройка GPS-приемника устройства R&S<sup>®</sup>IQR

"Холодный запуск" GPS-приемника может быть полезен для ускорения оценки позиции с уже записанными данными.

# 4 Дополнительная информация

Данные указания по применению и соответствующее программное обеспечение периодически обновляются.

Для получения последней информации, посетите веб-страницу R&S<sup>®</sup>TSMW на <u>www.drivetest.rohde-schwarz.com</u>

## 4.1 Установка программного обеспечения R&S<sup>®</sup>TSMW К1 на устройство R&S<sup>®</sup>IQR

- 1. Установить ПО R&S<sup>®</sup>TSMW-K1 на R&S<sup>®</sup>IQR:
  - а. Сохранить текущую версию программного обеспечения R&S<sup>®</sup>TSMW К1 на USB-носитель и подключить носитель к устройству R&S<sup>®</sup>IQR.
  - b. Подключить клавиатуру и мышь к устройству R&S<sup>®</sup>IQR.
  - с. Нажать клавиши Windows + "E" (или клавиши Crtl + Esc).
  - d. Открыть каталог с программным обеспечением R&S<sup>®</sup>TSMW K1 на USBносителе.
  - е. Запустить установку программы и следовать инструкциям на экране.
  - f. Затем указать папку для использования программы.
  - g. После установки программы необходимо перезагрузить устройство R&S<sup>®</sup>IQR.
  - h. Более подробное описание по установке программного обеспечения R&S<sup>®</sup>TSMW-K1 находится в [4].
- 2. Настроить сетевые параметры устройства R&S<sup>®</sup>IQR:
  - а. С рабочего стола Windows выполнить: Start->Settings->Network Connections.
  - b. Открыть раздел "Area Connection".
  - с. Открыть раздел "Internet Protocol (TCP/IP) Properties".
  - d. Вручную задать IP-адрес для соединения с прибором R&S<sup>®</sup>TSMW, которое по умолчанию имеет IP-адрес: 192.168.0.2 Установить, например, IP-адрес R&S<sup>®</sup>IQR: 192.168.0.3
  - е. Сохранить настройки и переключить режим на приложение R&S<sup>®</sup>IQR.
  - f. Для получения более подробного описании конфигурации параметров сети R&S<sup>®</sup>IQR см. [5].
- 3. Настроить устройство R&S<sup>®</sup>IQR
  - а. Переключить в режим регистрации данных Recorder.
  - b. В области Source Instrum., выбрать "config..."
  - с. В верхней части экрана выбрать Browse....
  - d. Выбрать файл: <каталог\_TSMW\_K1>/demo/k1\_ctrl.exe
  - e. Нажать Open.

Теперь программное обеспечение R&S<sup>®</sup>TSMW-К1 может быть запущено нажатием функциональной клавиши в нижней части экрана R&S<sup>®</sup>IQR.

Установка программного обеспечения  $\mathsf{R\&S}^{\$}\mathsf{TSMW}$  К1 на устройство  $\mathsf{R\&S}^{\$}\mathsf{IQR}$ 

| Stream to:       | UPS IVA 13 | Recorder       |            | IQ Level |          |          |
|------------------|------------|----------------|------------|----------|----------|----------|
| Buffur Status: 😑 |            |                | kSa        | 0        | 0.001 FS | 5 .      |
| kSa: 0           | ay.        |                | 0%         |          |          | 10 48    |
|                  |            |                |            |          |          |          |
|                  |            |                |            |          |          | _        |
| Source           | e Instrum. | Input          | Formatting | ) (      | Storage  |          |
| CDI              | nfig       | config         | config     |          | config   |          |
| 15               | SMW        | T Armed        |            |          | Selected |          |
|                  |            | 6.751 814 MS/s |            | JU       | -a./     |          |
|                  |            |                |            |          |          |          |
|                  |            |                |            |          |          |          |
|                  |            |                | -          | -        |          | 09:50:10 |
|                  |            |                |            |          |          |          |

Рис. 20 – Функциональная клавиша запуска ПО R&S<sup>®</sup>TSMW-K1.

## 4.2 Библиография

| Список библиографических источников |                                                                                        |  |  |
|-------------------------------------|----------------------------------------------------------------------------------------|--|--|
| Индекс                              | Описание                                                                               |  |  |
| 1                                   | www:wikipedia.de, GPS                                                                  |  |  |
| 2                                   | u-blox AG: "GPS и GNSS: Основы позиционирования и спутниковой навигации" (нем.)        |  |  |
| 3                                   | Руководство по эксплуатации R&S <sup>®</sup> TSMW                                      |  |  |
| 4                                   | Руководство по программному обеспечению R&S <sup>®</sup> TSMW-К1                       |  |  |
| 5                                   | Руководство пользователя R&S <sup>®</sup> IQR                                          |  |  |
| 6                                   | Опция К1 (цифровой I/Q-интерфейс) R&S <sup>®</sup> TSMW (Указания по применению 1SP55) |  |  |
| 7                                   | Указания по применению: GPS с помощью R&S <sup>®</sup> SMBV (в разработке)             |  |  |

# 5 Информация для заказа

# 5.1 Базовая конфигурация для одноканальной записи при работе от сети электропитания 220 В

| R&S® <b>TSMW</b>           |                                                                                                    |              |
|----------------------------|----------------------------------------------------------------------------------------------------|--------------|
| R&S <sup>®</sup> TSMW      | Универсальный анализатор радиосетей (V03)                                                                                                    | 1503.3001K03 |
| R&S <sup>®</sup> TSMW-B1   | Цифровой I/Q-интерфейс R&S <sup>®</sup> (аппаратная опция)                                                                                                    | 1514.4004.02 |
| R&S <sup>®</sup> TSMW-K1   | Цифровой I/Q-интерфейс                                                                                                    | 1503.3960.02 |
| R&S <sup>®</sup> TSMW-Z20  | Набор для регистрации данных GPS                                                                                                    | 1506.9775.02 |
| Дополнительно:             |                                                                                                    |              |
| R&S <sup>®</sup> TSMW-Z1   | Внешний источник питания для R&S <sup>®</sup> TSMW<br>Вход: 90…260 В перем. тока, 47…63 Гц, 120 Вт                                                                               | 1503.4608.02 |
| R&S <sup>®</sup> IQR       |                                                                                                    |              |
| R&S <sup>®</sup> IQR20     | IQ-регистратор с сенсорным экраном (20 млн.<br>отсчетов/с)                                                                                                    | 1513.4600K02 |
| или                        | <ul> <li>Запись и воспроизведение потока IQ-данных;</li> <li>1х IQ-канал, макс. 20 млн.отсчетов/с, 80 Мбайт/с;</li> <li>Съемный источник питания</li> </ul>                      | или          |
|                            | 100240 В переменного тока:                                                                                                    |              |
| R&S <sup>®</sup> IQR100    | С 1х IQ-кабелем и 4х BNC-кабелями                                                                                                    | 1513.4600K02 |
|                            | IQ-регистратор с сенсорным экраном (66 млн.<br>отсчетов/с)                                                                                                    |              |
| R&S <sup>®</sup> IQR-B110  | Блок памяти IQR, 1 Тбайт (SSD)                                                                                                    | 1513.4717.10 |
|                            | Высокоскоростной и надежный твердотельный<br>накопитель                                                                                                    |              |
|                            | <ul> <li>Высокая скорость передачи данных; макс.</li> <li>300 Мбайт/с,</li> </ul>                                                                                                |              |
|                            | <ul> <li>Мобильное использование (например, для<br/>измерения покрытия)</li> </ul>                                                                                               |              |
| Дополнительно:             |                                                                                                    |              |
| R&S <sup>®</sup> IQR-K101  | Импорт/экспорт wv-файлов и метаданных через<br>интерфейс USB                                                                                                    | 1513.5001.02 |
| R&S <sup>®</sup> IQR-K102  | Запись данных GPS на устройстве R&S <sup>®</sup> IQR в файл<br>метаданных. Источники данных:<br>• R&S <sup>®</sup> TSMW через LAN (требуется ПО<br>R&S <sup>®</sup> TSMW-K1) или | 1513.5018.02 |
|                            | <ul> <li>GPS-приемник с интерфейсом USB</li> </ul>                                                                                                    |              |
| R&S <sup>®</sup> SMBV      |                                                                                                    |              |
| R&S <sup>®</sup> SMBV100A  | Векторный генератор сигналов                                                                                                    | 1407.6004K02 |
| R&S <sup>®</sup> SMBV-B103 | От 9 кГц до 3,2 ГГц                                                                                                    | 1407.9603.02 |
| R&S <sup>®</sup> SMBV-B10  | Генератор модулирующего сигнала, вкл. цифровую модуляцию + ARB                                                                                                    | 1407.8607.02 |
| R&S <sup>®</sup> SMBV-B92  | Жесткий диск                                                                                                    | 1407.9403.02 |
| R&S <sup>®</sup> SMBV-K18  | Интерфейсы цифровой модуляции                                                                                                    | 1415.8002.02 |
| R&S <sup>®</sup> SMU-Z6    | Кабель для подключения цифрового I/Q-<br>интерфейса R&S <sup>®</sup>                                                                                                    | 1415.0201.02 |
|                            |                                                                                                    |              |

Дополнительные принадлежности для проведения измерений покрытия с помощью приборов R&S®IQR и R&S®TSMW

| R&S <sup>®</sup> FSV      | Альтернатива прибору R&S <sup>®</sup> TSMW                                                  |              |
|---------------------------|---------------------------------------------------------------------------------------------|--------------|
| R&S <sup>®</sup> FSV      | Анализатор сигналов, от 10 Гц до 3,6 ГГц                                                    | 1307.9002K03 |
| R&S <sup>®</sup> FSV-B17  | Интерфейс цифровой модуляции                                                                | 1310.9568.02 |
| R&S <sup>®</sup> FSV-B22  | ВЧ-предусилитель, от 9 кГц до 7 ГГц                                                         | 1310.9616.02 |
| Дополнительно:            |                                                                                             |              |
| R&S <sup>®</sup> TSMX-PPS | GPS-модуль uBlox для измерения покрытия без<br>R&S®TSMW (например, с R&S <sup>®</sup> FSVx) | 1503.4850.02 |
|                           | – вкл. внешнюю активную uBlox-антенну                                                       |              |
|                           | – с выходом PPS, с разъемом USB                                                             |              |
|                           | Требуется программная опция R&S <sup>®</sup> IQR-K102                                       |              |
| GPS-20TOU02               |                                                                                             |              |

GPS-антенна

# 5.2 Дополнительные принадлежности для проведения измерений покрытия с помощью приборов R&S<sup>®</sup>IQR и R&S<sup>®</sup>TSMW

| R&S <sup>®</sup> PSDC-B200 | Источник питания постоянного тока для R&S <sup>®</sup> IQR<br>– Вход: от 10 до 30 В пост. тока, 200 ВА | 1513.4617.02 |
|----------------------------|----------------------------------------------------------------------------------------------------|--------------|
| R&S <sup>®</sup> TSMW-Z1   | Внешний источник питания для R&S <sup>®</sup> TSMW<br>Вход: 90260 В перем. тока, 4763 Гц, 120 Вт       | 1503.4608.02 |

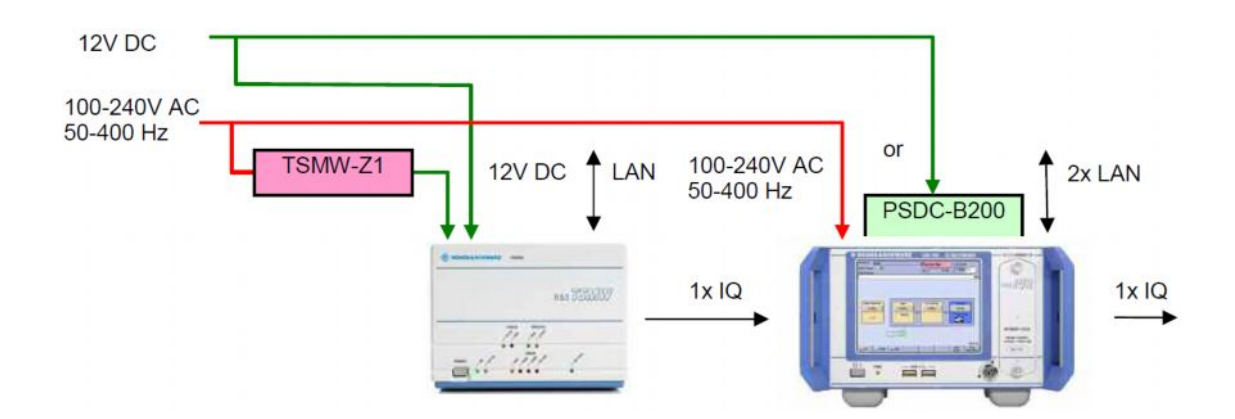

Дополнительные принадлежности для генерации искусственных GPS-сигналов с помощью прибора R&S®SMBV

## 5.3 Дополнительные принадлежности для генерации искусственных GPS-сигналов с помощью прибора R&S<sup>®</sup>SMBV

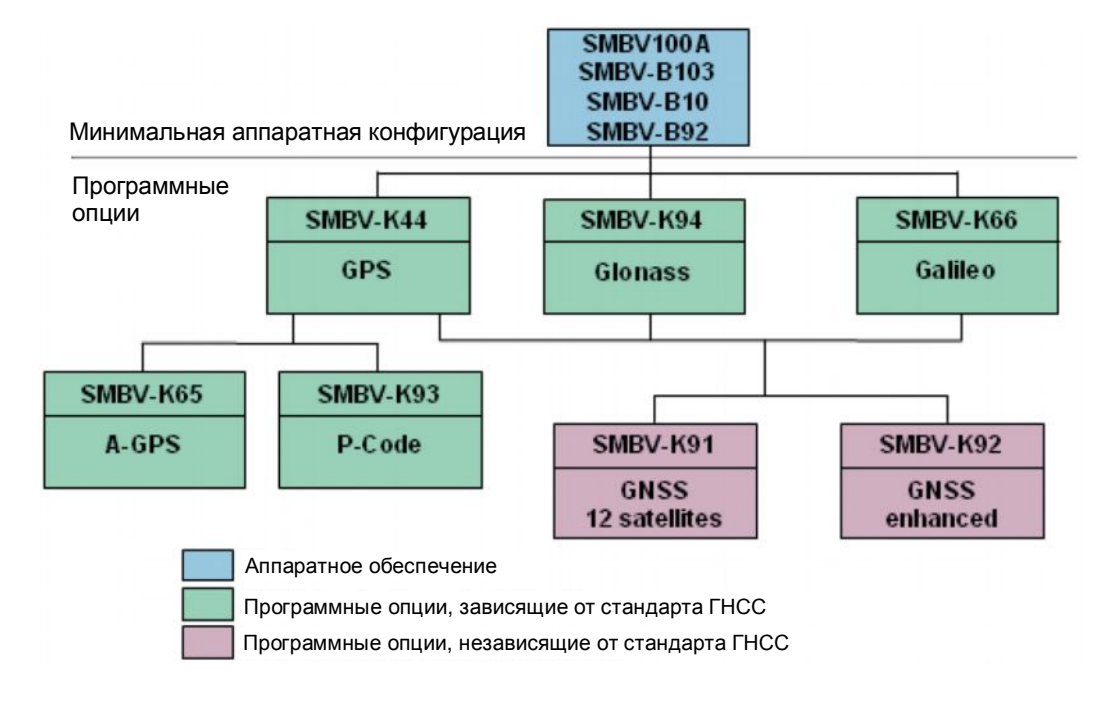

См. указания по применению [7].

#### О компании Rohde & Schwarz

Rohde & Schwarz представляет собой независимую группу компаний, специализирующуюся на производстве электронного оборудования. Rohde & Schwarz является ведущим поставщиком контрольно-измерительных систем и приборов, оборудования для теле- и радиовещания, систем радиомониторинга и радиопеленгации, а также систем профессиональной радиосвязи специального назначения. Rohde & Schwarz успешно работает уже 75 лет, представительства и сервисные центры компании находятся в более чем 70 странах. Головной офис компании расположен в Мюнхене, Германия.

#### Обязательства по охране окружающей среды

- Энергосберегающие изделия
- Постоянное улучшение экологической устойчивости
- Сертифицированная система экологического менеджмента ISO 14001

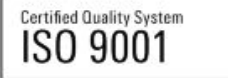

#### Контакты в регионах

Европа, Африка, Ближний Восток +49 89 4129 12345 customersupport@rohde-schwarz.com

Северная Америка 1-888-TEST-RSA (1-888-837-8772) customer.support@rsa.rohde-schwarz.com

Латинская Америка +1-410-910-7988 customersupport.la@rohde-schwarz.com

Азия/Тихий океан +65 65 13 04 88 customersupport.asia@rohde-schwarz.com

Китай +86-800-810-8228 /+86-400-650-5896 customersupport.china@rohde-schwarz.com

Данный документ и поставляемые программы могут применяться только при соблюдении условий, изложенных в области загрузки веб-сайта Rohde & Schwarz.

R&S® является зарегистрированным товарным знаком компании Rohde & Schwarz GmbH & Co. KG. Товарные знаки и торговые марки принадлежат соответствующим владельцам.

Rohde & Schwarz GmbH & Co. KG

Mühldorfstraße 15 | D - 81671 München Тел. + 49 89 4129 - 0 | Факс + 49 89 4129 – 13777

www.rohde-schwarz.com